# KIS(云)专业版销售管理模块常见问题集锦

惠州市敏蝶科技有限公司(金蝶惠州白金核心伙伴)

产品使用中任何问题请咨询 0752-2150662

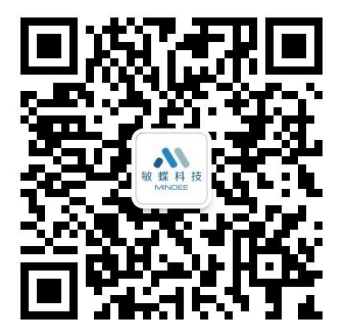

# 专业版套打预览销售出库单时显示空白?

【解决方案】

打开销售出库单,【文件】-【打印设置】,把默认 100 的上下左右边距调整 10 即可。

# 专业版只有仓存管理模块,如何确认销售收入?

【解决方案】

直接在销售出库单中录入销售单价即可。

# 专业版商品标准价格资料是否支持引入功能?

### 解决方案:

【请参考以下步骤操作】

- 1、打开【销售管理】-【基础资料】-【商品标准价格资料】;
- 2、上方工具栏点击【模板引出】,引出完成后,录入相关销售单价;
- 3、在模板上录入完成销售单价后,点击上方工具栏【引入】按钮即可。

# 专业版销售订单是否可以生成采购订单?

【解决方案】 打开销售订单序序时簿界面,单击选中销售订单,单击【单据下推】 -【生成采购订单】。

# 专业版打印销售出库单提示现在无法发送此传真?

【解决方案】

打开【销售出库单】,菜单栏【文件】-【打印设置】,重新选择纸张大小,然后再 重新打印看是否仍存在此问题,如仍存在,需要在打印机中添加自定义纸张。 请参考以下步骤操作:

1、单击操作系统【开始】-【打印机和传真】,打开打印机和传真窗口;

2、单击菜单【文件】-【服务器属性】,打开打印服务器属性设置窗口;

3、单击选中【创建新格式】,在文本框键入自定义纸型的高度和宽度等信息,修改 【表格名】;

4、单击【确定】完成纸张的添加。

# 专业版销售收入汇总表的取数来源?

### 解决方案:

【说明】 销售收入汇总表过滤条件所选期间内已审核的赊销和现销销售发票、已 勾稽的分期收款和委托代销销售发票。

### 专业版销售出库单选源单为采购入库单为何部分单据不显

### 示?

【解决方案】 1、销售出库单选源单时会显示出过滤界面,请注意过滤条件设置是 否满足; 2、已经被销售出库单关联的采购入库单不会被带出。

# 专业版销售订单如何反关闭?

【解决方案】 1、手工关闭的订单,通过【操作】-【反关闭】来实现; 2、自动关

闭的订单, 删除关联的销售出库单。

### 专业版可以被确认为销售收入的发票有哪些?

### 解决方案:

【功能说明】

已审核的赊销和现销销售发票、已钩稽的分期收款和委托代销销售发票。

# 专业版如何修改业务单据的单价精度和数量精度?

【解决方案】【系统参数】-【业务基础参数】-【专用发票精度】控制专用发票的 单价精度; 其他单据的单价和数量精度由物料属性控制。

### 专业版设置的条形码无法带到单据?

【解决方案】 1、点击【条形码规则】确认新增的条形码规则的起始位与终止位是 否与表示字段的长度一致; 2、点击【条形码设置】,确认销售出库单是否选择了条 形码解析规则; 3、点击【销售管理】,打开销售出库单,点击右上角点击【选项】, 勾选点击【条形码解析】即可。

# 专业版单张出库单和多张发票如何进行钩稽?

【解决方案】单击【销售管理】-【销售发票序时簿】,选择需要钩稽的发票并单击 右键【钩稽】,系统提示"销售出库单数量与销售发票数量不一致,是否进行钩稽", 单击【否,选单钩稽】,单击左上角工具栏【单据】选择需钩稽的发票即可。

### 专业版如何设置销售出库单与销售发票自动勾稽?

【解决方案】 点击【基础设置】-【系统参数】-【业务基础参数】, 勾选"审核关联 销售出库单生成的发票时自动勾稽"即可。

# 专业版销售发票怎样转成应收账款

### 解决方案:

【说明】

除现销以外类型的销售发票,新增后应收模块默认确认应收账款。

# 专业版单据新增时如何快速清除标题内容?

### 解决方案:

【请按下列步骤操作】

1、打开【销售管理】-【销售出库单】窗口;

2、键入物料代码后回车,此时要快速清空采购入库单中录入的内容,单击工具栏上 【恢复】按钮;

**3**、弹出金蝶提示:"将撤销当前改动,是否需要恢复?"窗口,单击【是】,即清空当前已录入的采购入库单记录信息。

### 专业版如何设置新增销售报价单时录入批号重复物料提

示?

### 解决方案:

【请按以下步骤操作】

1、打开【销售管理】模块,单击【销售报价】;

2、在销售报价单的新增窗口的菜单栏中,单击选中【查看】-【选项】-【录入批号 重复物料提示】选项即可。

# 专业版如何设置客户历史价格资料的字体大小

【解决方案】

- 1、单击【销售管理】-【客户历史价格查询】,打开【价格查询】窗口;
- 2、单击【格式】-【表格字体】,打开【字体】窗口;
- 3、单击选中需要的【字体】、【字形】和【大小】,最后单击【确定】即可。

### 专业版单据自定义字段如何设置为必录项?

#### 解决方案:

【请参考以下步骤操作】

- 1、电脑【开始】-【所有程序】中打开专业版文件夹下的【系统工具】;
- 2、点击【辅助工具】-【单据自定义】打开对应的单据;

3、点击【编辑】下【增加】按钮,选中新增的字段右键【属性】将【必须录入】设置为【是】并保存即可。

# 专业版销售退货业务只退库、只退票、退货又退票情况如

### 何处理?

### 解决方案:

【原因分析】

- 1、只退库: 录入红字出库单与原蓝字出库单对等核销;
- 2、只退票: 录入红字发票, 并与原蓝字发票对等核销;
- 3、退库又退票:关联原单生成红字发票、红字出库单钩稽。

### 专业版销售出库单序时簿如何设置按日期降序排列?

【解决方案】 1、单击【销售管理】-【销售出库单序时簿】, 打开查询过滤界面; 2、单击【排序】-【日期】-【添加】, 单击勾选【降序】-【确定】。

# 专业版销售出库单上无法显示成本字段?

【解决方案】 1、【单据设置】-【单据体设置】中是否勾选显示成本列; 2、【用户 管理】-【权限管理】-【高级】,销售出库是否有成本查看权限。

### 专业如何调整销售出库单单据上分录列位置?

【解决方案】打开【开始】-【程序】-【金蝶 KIS 专业版】-【工具】-【系统工具】 打开【单据自定义】窗口,单击菜单【编辑】-【调整分录位置】弹出【调整分录相 对位置】窗口,单击列表中需要设置单击【上移】或【下移】确认好点击【确定】 按钮退出即可。

### 专业版销售出库单进行拆分的前提是什么?

【解决方案】 1、单据已审核; 2、未与发票进行勾稽。 注:(已与发票进行勾稽的出库单不允许拆单与对等核销。)

### 专业版新增 BOM 单并审核,但在 BOM 资料维护界面不

显示?

### 解决方案:

【说明】

BOM 单建立、审核日期均取系统日期,与查询选择不一致;查询 BOM 单的过滤窗 口需要选择匹配的建立日期和审核日期。

### 专业版销售出库单新增的历史价格取数来源?

### 解决方案:

【说明】

严格区分客户,来源于客户已保存的销售发票,如果该客户没有做过发票,历史价格无法取到。

# KIS 专业版 16.0 销售出库单,输入批号,有效期不能带出

### 解决方案:

【说明】

新增销售出库单时,需要在批号按 F7 选择批号后,按 Enter 键带到单据,有效期会携带该批号的有效期。

### 专业版系统管理员用户查看采购入库单序时簿时查看不到

### 单价这个字段如何处理?

【解决方案】1、单击【采购入库单序时簿】,检查过滤界面内的【表格设置】页签 是否勾选"单价"字段; 2、单击电脑左下角【开始】-【所有程序】-【系统工具】-【单 据自定义】,登录对应账套,选择自定义单据类型为采购入库单,单击左上角【编辑】 下的【序时簿设置】,勾选"单价"字段保存即可; 3、再次打开采购入库单序时簿即 可正常显示"单价"字段。

### 专业版保存销售订单弹出价格检查对话框且要输入密码?

【解决方案】打开软件【基础设置】-【销售价格资料】,单击【操作】-【价格管理 选项】,在【限价控制】中【最低限价控制】选择【密码控制】,点击右边的按钮可 重新设置密码。

专业版物料启用了保质期管理,采购入库录入采购/生产 日期以及保质期天数,销售出库时如何带出采购/生产日 期期以及保质期天数?

【解决方案】

物料启用了保质期管理,采购入库单录入采购/生产日期以及保质期天数,销售出库 单中系统默认带出系统日期,需要按 F12 进行选择采购/生产日期即可。

# 专业版业务往来对账单为何只显示出库单不显示发票?

### 解决方案:

【原因分析】 销售出库单与对应的销售发票未进行勾稽导致; 【解决方案】 打 开销售出库单对应的销售发票界面,单击【勾稽】。

### 专业版销售毛利润明细表中销售成本和成本单价显示为

### 空?

【解决方案】 1、检查对应销售出库单中该物料的发货仓库是否为虚仓类型; 2、 单击【存货核算】-【存货出库核算】,核算完成后,单击【查看报告】,检查该物料 是否结转成功。

### 专业版销售毛利明细表内的单价是否含税?

【解决方案】单击销售毛利明细表,注意过滤条件; a、按出库单日期范围(含税价); b、按发票日期范围(不含税)。

### 专业版如何实现销售出库单审核后自动生成发票?

【解决方案】 点击【基础设置】-【系统参数】-【业务基础参数】, 勾选"销售出库 单审核后自动生成发票(专用发票/普通发票)"即可。

### 专业版审核关联销售出库单生成的发票自动勾稽怎么实

现?

### 解决方案:

【解决方案】

点击【基础设置】-【系统参数】-【业务参数】将"审核关联销售出库单生成的发票 时自动勾稽"参数勾上。